Personal Assist

## WorkinGood利用マニュアル

<医療機関/派遣先編>

本マニュアルは医療機関様および派遣先法人様向けのものです。 WorkinGoodにてスタッフ様の勤務予定・勤務実績を確認するた めの手順を本編にて説明いたします。

> 株式会社パーソナルアシスト 2022年10月度版 <sub>1</sub>

# 目次

- •【登録案内メール受信】 ・・・P3
- •【ログイン】 ···P4
- 【予定・実績の承認方法】
   ・・・P5
- ・【勤務実績の承認】
- ₹の①・・・P6
- その②・・・P7
- その③…P8
- 【スタッフ様のご契約情報確認】 •••P9
- •【お知らせ】 ···P10
- •【設定】 ···P11
- •【問合わせ先】 ···P12

Persona Assist

## 【登録案内メール受信】 派遣元会社よりWorkinGoodご登録のメールが送られます。 URLをクリックしていただくと登録ページに遷移します。

|      | Workingood ご登録メール                                                                                                    |
|------|----------------------------------------------------------------------------------------------------|
|      | Workingood <info@workingood.com><br/>宛先 @p-assist.com<br/>Workingood <info@workingood.com><br/>空 5 返信 5 定信 → 転送<br/>2022/10/03 (月) 1</info@workingood.com></info@workingood.com> |
|      | Workingood 派遣先担当者様ご登録メール                                                                                                    |
|      | 橘藤兵衛様                                                                                                    |
|      | こちらは、株式会社パーソナルアシスト様より送信された Workingood へのご登録メールになります                                                                                                    |
|      | 下記 URL からご登録をお願いいたします。                                                                                                    |
| クリック | https://www.workingood.com/register/client?                                                                                                    |
|      | token=878e8b6367bec25.2021201114.2012.2010.407(000)                                                                                                    |
|      | ※本 URL は橘藤兵衛様専用となります。(他者への転送不可)                                                                                                    |

3

Persona Assist

【ログイン】 メールアドレスとパスワードをご入力いただきますと、登録完了画面に遷移します。 ※任意のパスワードでログインできます。

| Workin <mark>Good</mark> |
|--------------------------|
| ochi@hospital.co.jp      |
| •••••                    |
| ログイン                     |
| パスワードを忘れた方はこちらへ          |

4

Persona Assist

【予定・実績の承認方法】 予定・実績の承認:スタッフ様がご登録された予定・実績を 承認、承認の差し戻しを行うことができます。

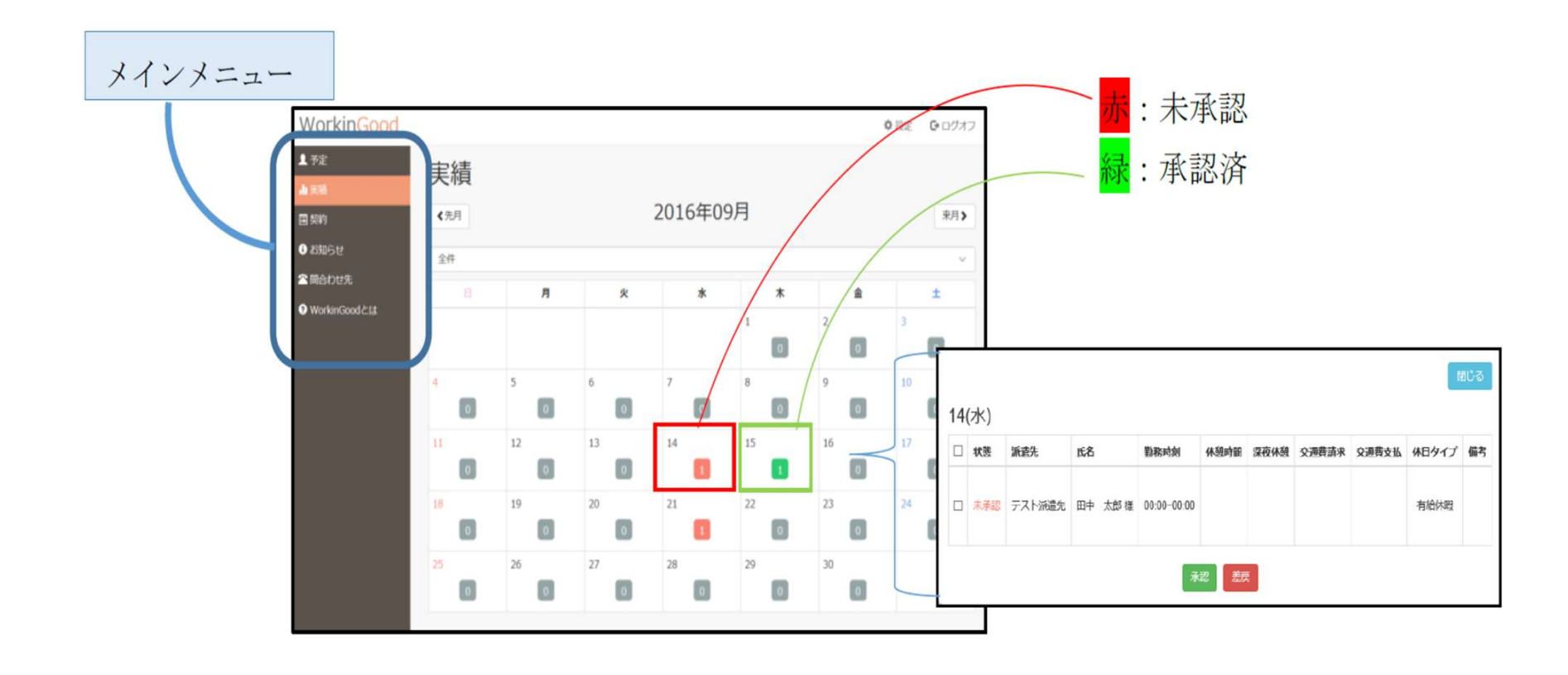

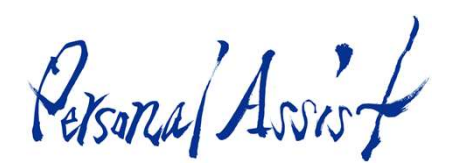

#### 【勤務実績の承認】その①(例:9月27日の勤務実績を承認する場合) カレンダーの日にちをクリックしてください。

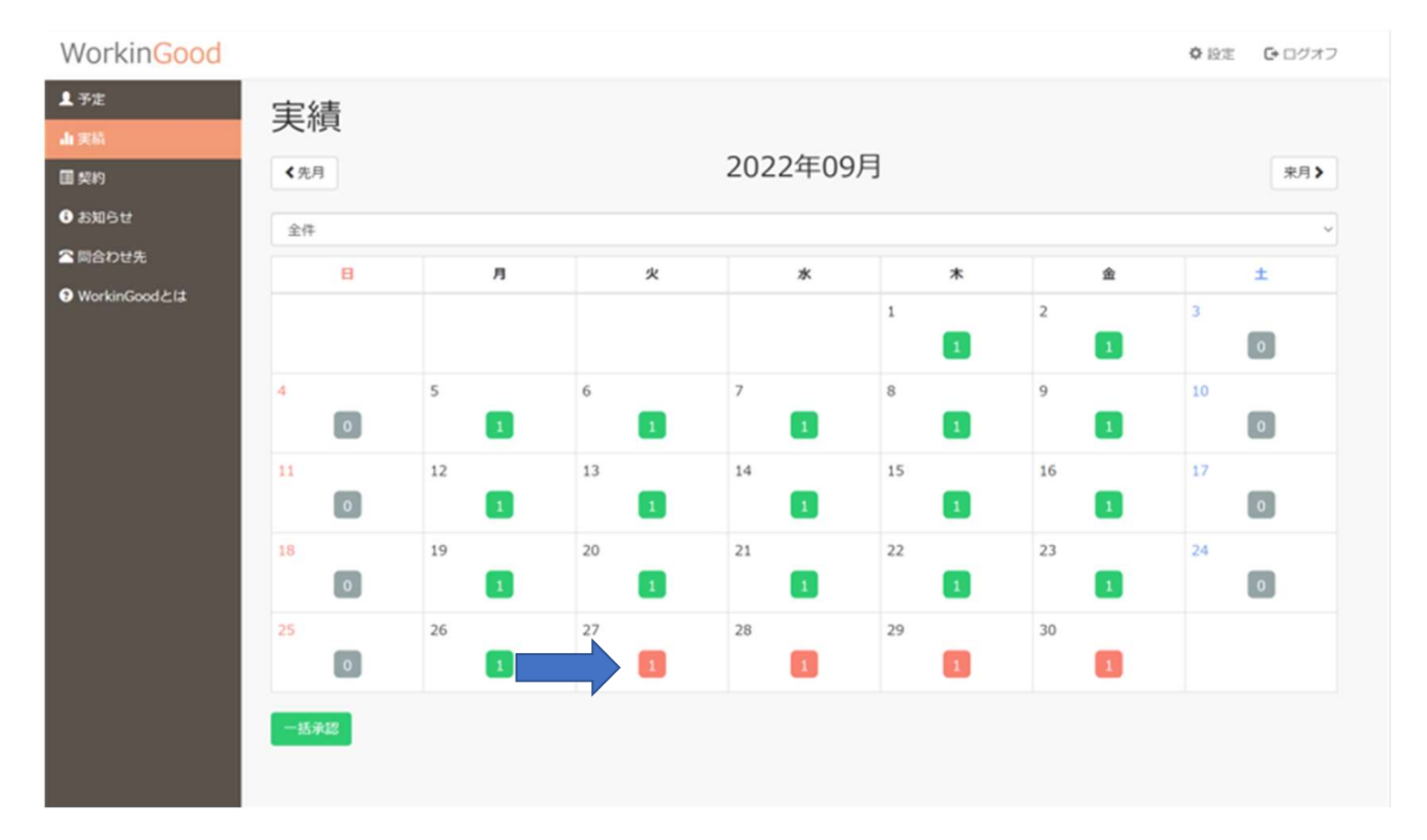

Personal Assist

#### 【勤務実績の承認】その② 中央の小窓の画像のような表示がでます。スタッフ様のご登録内容が表示されます。 対象にチェックボックス(矢印部分)を付けて承認(緑ボタン)、承認を取り消した い場合は差し戻し(赤ボタン)を押してください。

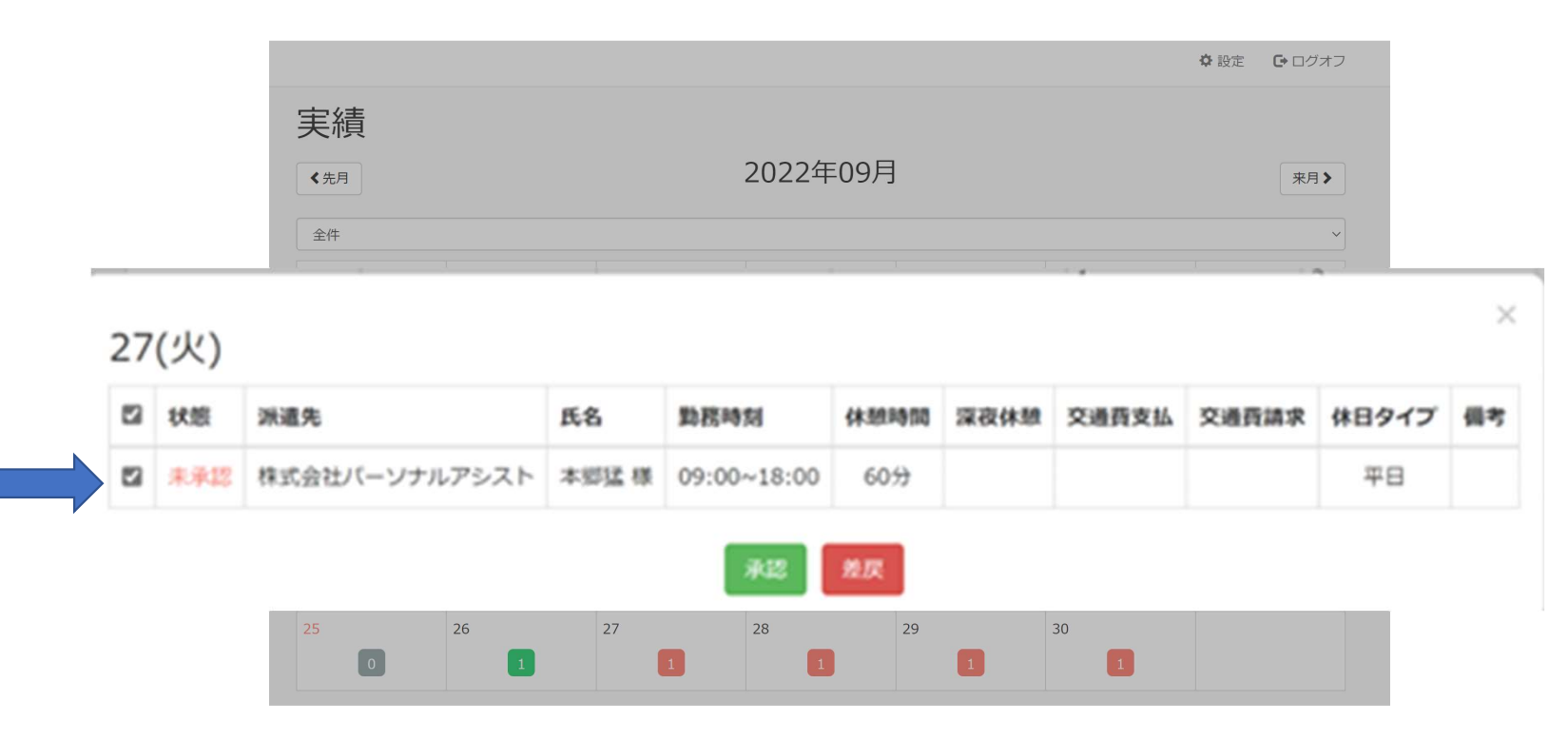

Persona Assist

#### 【勤務実績の承認】その③ 承認をするとカレンダー上の人数が緑に表示されます。(矢印部分) 未承認は赤で表示されます。未登録部分は灰色で表示されます。

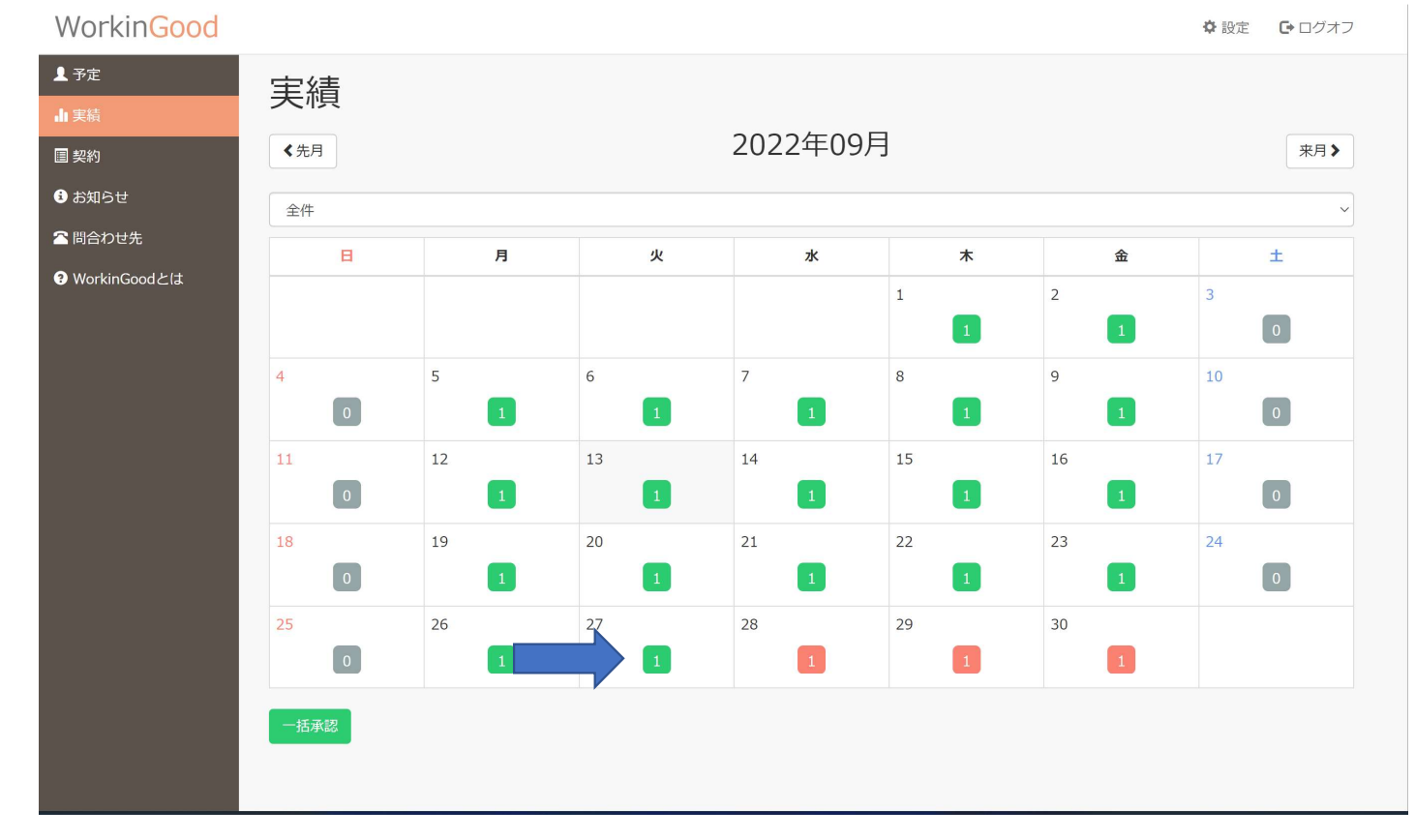

8

Personal Assist

#### 【スタッフ様のご契約情報確認】 表示月にご契約のあるスタッフ様のご契約情報をご確認いただけます。 「承認する」で契約内容の承認、「差戻す」で承認を差し戻すことができます。 また、契約書のダウンロードも可能です。

| <ul> <li>北予定<br/>山 実績</li> <li>回 契約</li> <li>① お知らせ</li> </ul> | 契約<br>《元月<br>承認する <b>契約</b> 万                                                                                                    | 2022年09月              | <ul><li>第月&gt;</li></ul> |
|----------------------------------------------------------------|----------------------------------------------------------------------------------------------------|-----------------------|--------------------------|
| 全 同合わせ先<br>● WorkinGoodとは                                      | 洪道先                                                                                                    | バーソナルアシスト             |                          |
|                                                                | スタッフを                                                                                                    | 唐木浩司                  |                          |
|                                                                | ALIN                                                                                                    | 2022-09-01~2022-09-30 |                          |
|                                                                | A65275                                                                                                    | 08:30~17:30           |                          |
|                                                                | 請求種別                                                                                                    | 818                   |                          |
|                                                                | 基本請求                                                                                                    | 3,000円                |                          |
|                                                                | ※2018年 ジャッシュ ジャッシュ ジャッシュ ジャッシュ ジャッシュ ジャッシュ ジャッシュ ジャッシュ ジャッシュ ジャッシュ ジャッシュ シャッシュ ジャッシュ ジャッシュ ジャッシュ ジャッシュ ジャッシュ ジャッシュ ジャッシュ ジャッシュ ジャッシュ ジャッシュ ジャッシュ ジャッシュ ジャッシュ ジャッシュ ジャッシュ ジャッシュ ジャッシュ ジャッシュ ジャッシュ ジャッシュ ジャッション ジャッション ジャッション ジャッシュ ジャッシュ ジャッシュ ジャッシュ ジャッシュ ジャッション ジャッション ジャッション ジャッシュ ジャッション ジャッシュ ジャンション ジャンション ジャッション ジャンション シャンション シャンション シャンション シャンション シャンション シャンション ジャンション シャンション シャンション シャンション ジャンション ジャンション ジャンション ジャンション ジャンション ジャンション ジャンション ジャンション ジャンション ジャンション ジャンション シャンション シャンション シャンション シャンション シャンション シャンション シャンション シャンション シャンション シャンション シャンション シャンション シャンション シャンション シャンション シャンション シャンション シャンション シャンション シャンション シャンション シャンション シャンション シャンション シャンション シャンション シャンション シャンション シャンション シャンション シャンション シャンション シャンション シャンション シャンション シャンション ション シャンション シャンション ション シャンション ション ションション ションション ションション ション ション ショ | 0.00円                 |                          |
|                                                                | <sup>法定外務業</sup> ダウンロード                                                                                                    | 0.00円                 |                          |
|                                                                | 法定休日単価                                                                                                    | 0.00円                 |                          |
|                                                                | 所定休日単価                                                                                                    | 0.00円                 |                          |
|                                                                | 深夜残粜手当                                                                                                    | 0.00円                 |                          |
|                                                                | 不就労益除                                                                                                    | 0.00円                 |                          |
|                                                                |                                                                                                    |                       |                          |

Personal Assist

【お知らせ】 派遣元の会社にお知らせを送ることができます。

| WorkinGood     | 🛟 設定 レグアウト                                                                |
|----------------|---------------------------------------------------------------------------|
| ▲ 予定           | お知らせ                                                                      |
| ∎ 実績           |                                                                           |
| 目 契約           | 最終更新日時: 2016-06-14 21:26:15 添付ファイル: screenshot-localhost 2016-04-22 16-49 |
| 3 お知らせ         | fafa                                                                      |
| ▲ 問合わせ先        |                                                                           |
| € WorkinGoodとは |                                                                           |
|                |                                                                           |
|                |                                                                           |
|                |                                                                           |

Persona Assist

## 【設定】パスワード・メールアドレスを変更することができます。

※「設定」は画面右上にあります

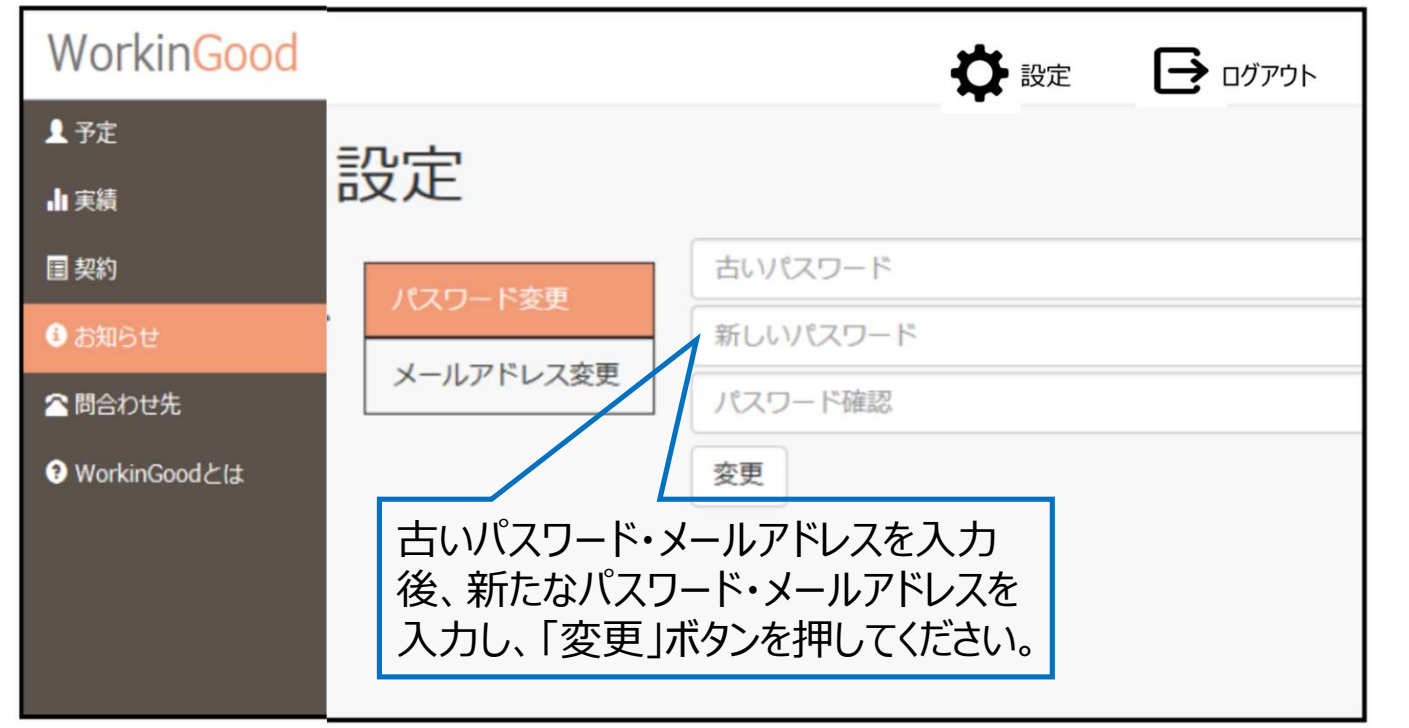

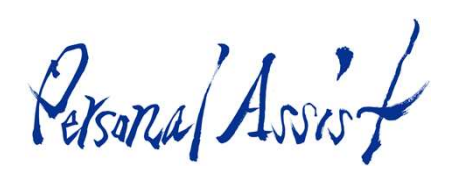

【問合わせ先】問い合わせ先のメールアドレスが表示されます。ご不明点が あればご利用ください。アドレスをクリックすると、メーラーが立ち上がります。

| WorkinGood    |                                    |
|---------------|------------------------------------|
| ¥ 給与          | 問い合わせ先                             |
| ¥ 源泉徴収票       |                                    |
| <b>Q</b> 求人応募 | 株式会社パーソナルアシスト (oubo@p-assist.com)宛 |
| ■ 応募履歴        |                                    |
| 3 お知らせ        |                                    |
| △ 問合わせ先       |                                    |
| ・ マニュアル(PDF)  |                                    |